# CHIP eSIM

## GRÁTIS 1GB dados válido por 7 dias

**ATENÇÃO:** Esteja ciente de que para utilizar a tecnologia eSIM, **seu celular precisa de uma conexão de internet ativa.** Uma vez feita a configuração, o período de uso começa. A tecnologia eSIM não requer um chip físico, por isso **é importante verificar a compatibilidade do seu aparelho** com essa tecnologia <u>clicando aqui</u>

### INSTALAÇÃO

- 1) No seu dispositivo, vá para Configurações
- 2) TOQUE em Conexões
- 3) TOQUE em Gerenciador de chip
- 4) TOQUE em Adicionar eSIM

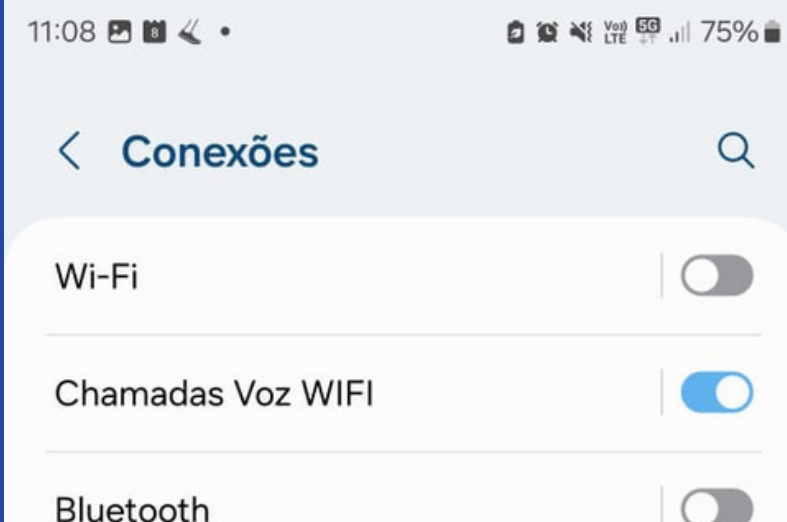

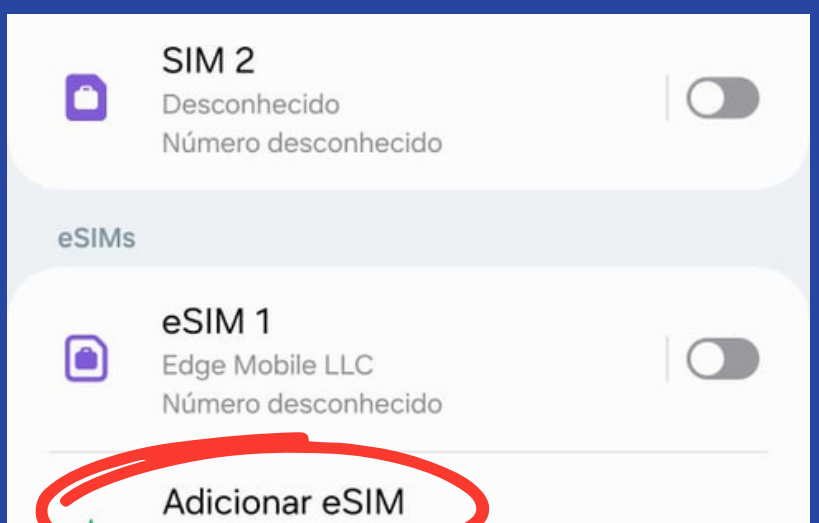

for android

| Bluetooth                                                                              |   | +             | Baixe um eSII<br>sem um chip | M para conect<br>físico. | ar às redes móveis |  |
|----------------------------------------------------------------------------------------|---|---------------|------------------------------|--------------------------|--------------------|--|
| NFC e Pagamentos sem contato                                                           |   | Chips p       | preferenciais                |                          |                    |  |
| Banda ultralarga (UWB)<br>Identifique a localização precisa dos aparelhos<br>próximos. |   | Cham<br>SIM 1 | nadas                        |                          |                    |  |
| Modo offline                                                                           | 0 | Mens<br>SIM 1 | sagens                       |                          |                    |  |
| Comencieden de chin                                                                    |   | Dado<br>SIM 1 | s móveis                     |                          |                    |  |
| Gerenciador de chip                                                                    |   |               | 111                          | 0                        | <                  |  |

5) TOQUE em Ler código QR do provedor de serviços

#### 5.1) Modo Manual

**5.1.1)** TOQUE em Inserir código de ativação

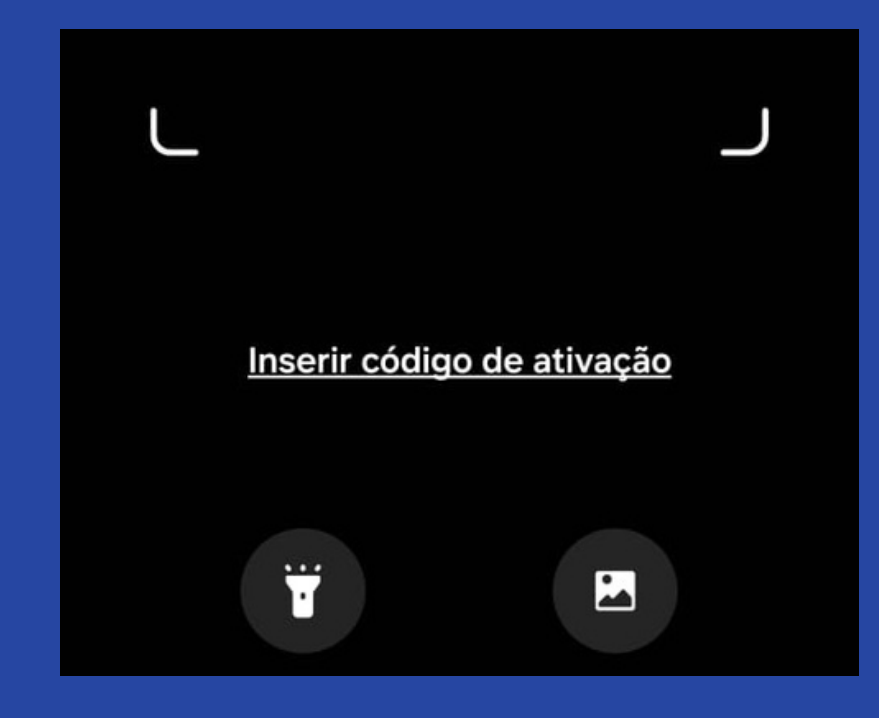

5.1.2) Digite o código de ativação encontrado nos detalhes do Voucher
- eSIM enviado pelo Vital Card
5.1.3) TOQUE em Conectar
5.1.4) TOQUE em Adicionar

#### 5.2) Modo Código QR

**5.2.1)** Leia o código QR encontrado nos detalhes do Voucher - eSIM enviado pelo Vital Card

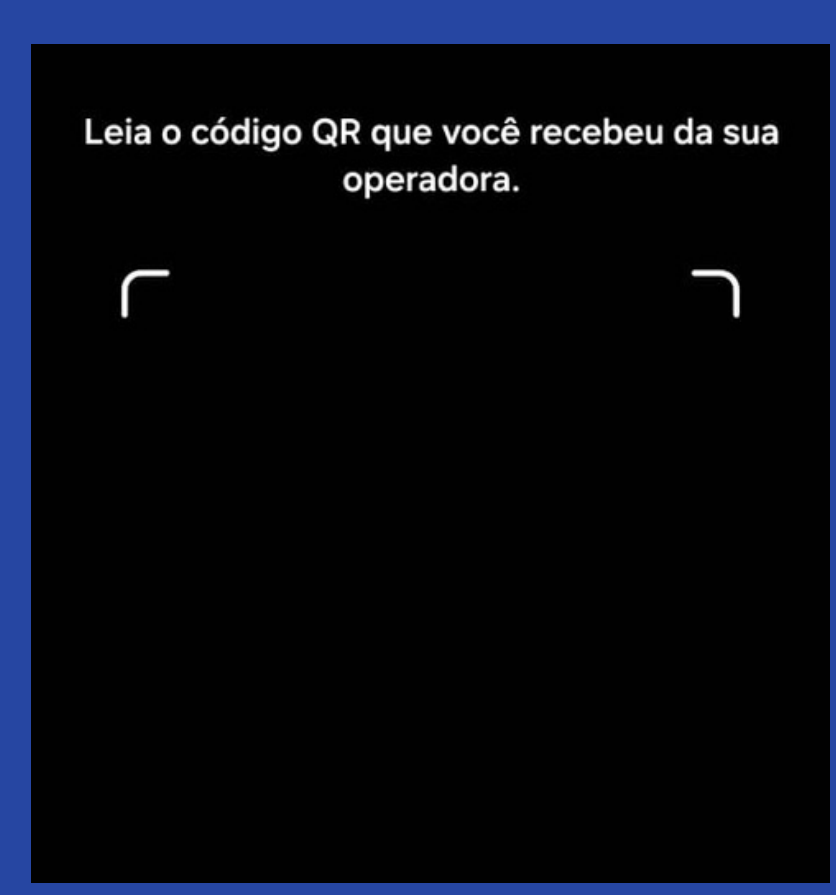

5.2.2) TOQUE em Adicionar

6) Vá novamente para Configurações » Conexões » Gerenciador de chip
7) ROLE para baixo e TOQUE em Dados móveis

#### 8) SELECIONE e ATIVE o eSIM que você instalou

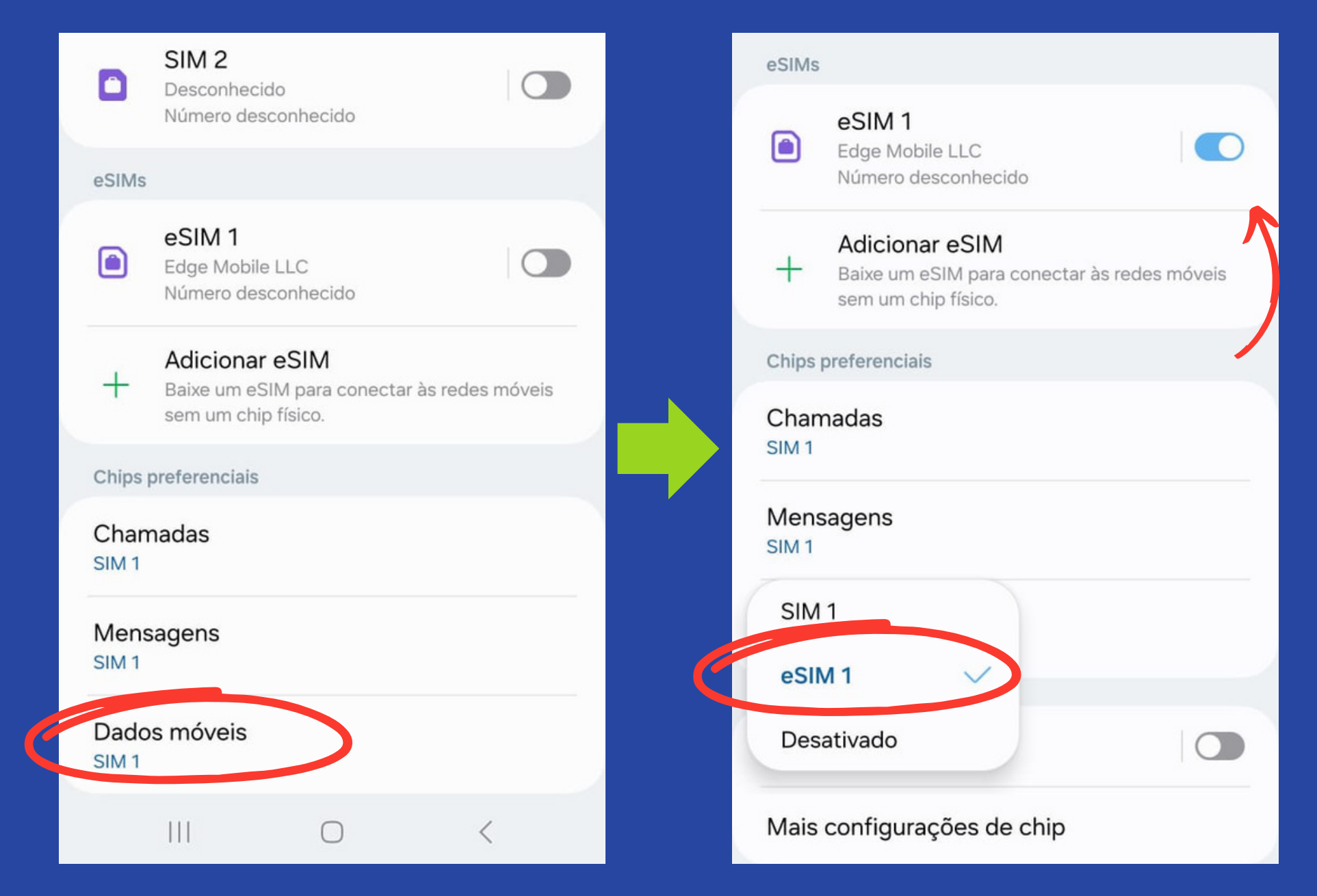

TUDO PRONTO! AGORA VOCÊ JÁ PODE ACESSAR A INTERNET COM SEU NOVO ESIM!